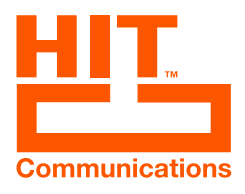

## ATUALIZAÇÃO DO HIT TEAMS

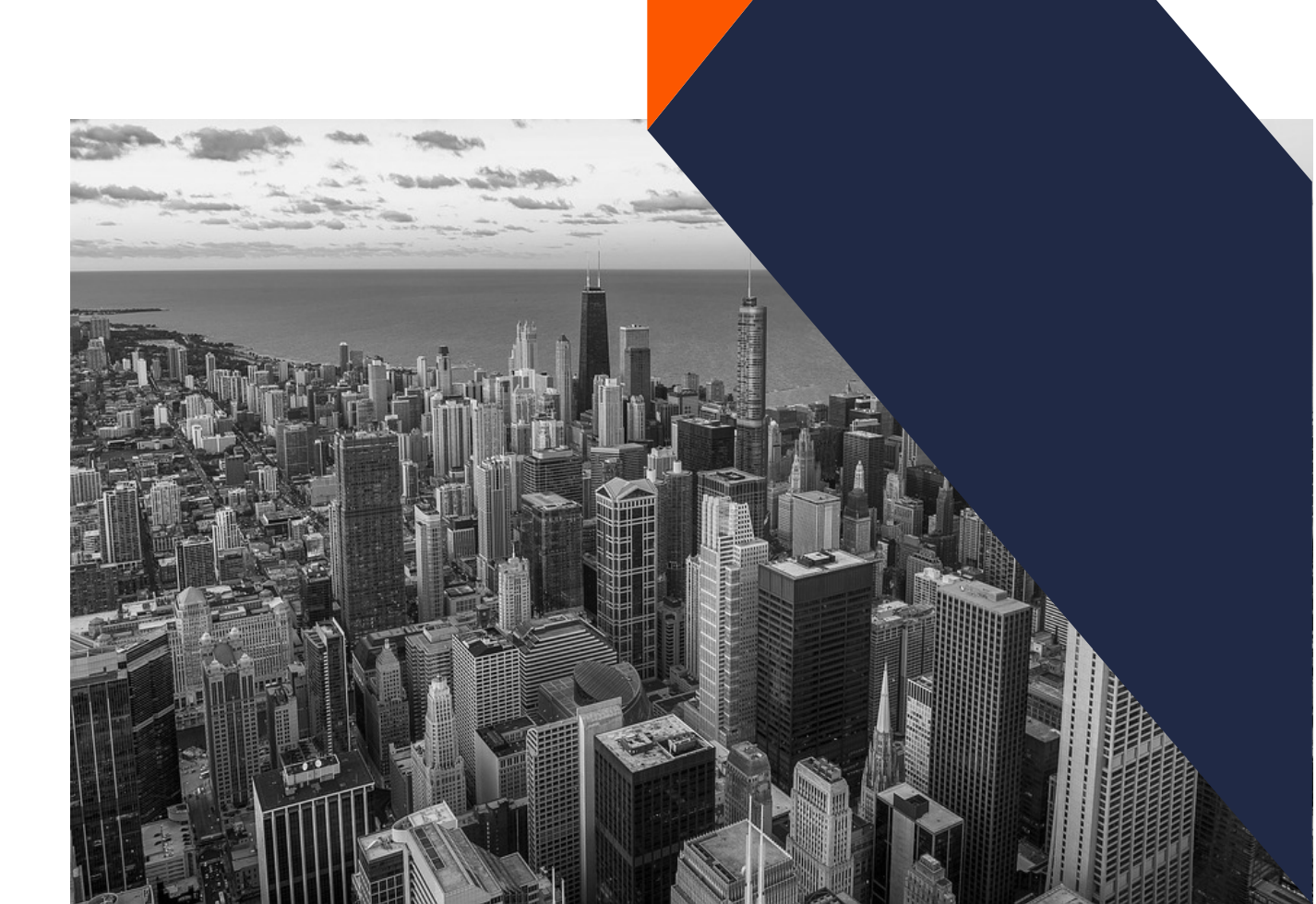

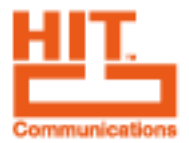

Segue o passo a passo para fazer a exclusão do aplicativo no Teams que deve ser feito por um administrador.

Após feita a exclusão, refazer o processo de adicionar aplicativo para carregar a versão nova.

**1.** Abrir o Painel de gerenciamento de aplicatitvos do Microsoft Teams e buscar pelo HIT Phone.

|                     | Centro de administração do Micro                                                                                           | م                                          | ¥ ©                                                          | (x                     |           |     |  |  |  |
|---------------------|----------------------------------------------------------------------------------------------------|--------------------------------------------|--------------------------------------------------------------|------------------------|-----------|-----|--|--|--|
| <br>⊲               | também pode carregar e aprovar aplic<br>permissão do aplicativo e as políticas<br>usuários específicos na loja de aplicati | a, você pode usar a<br>io disponíveis para |                                                              |                        |           |     |  |  |  |
| **                  | Configurações de aplicativo para                                                                                           |                                            |                                                              |                        |           |     |  |  |  |
| х <sup>х</sup><br>Ф | Aprovação pendente                                                                                                    |                                            | Aplicativo em destaque                                       | Detalhes do aplicativo |           |     |  |  |  |
| ₿                   | 1 1                                                                                                    |                                            | Attas<br>Break the barrier between<br>them connect and commu | teams by helping       |           |     |  |  |  |
|                     | Aplicativo personalizado Aplicati<br>enviado atualiza                                                                      | vo personalizado<br>do                     | effectively.                                                 |                        |           |     |  |  |  |
| P                   |                                                                                                    |                                            |                                                              |                        |           |     |  |  |  |
| S                   | Todos os aplicativos Todas as assinaturas                                                                                  |                                            |                                                              |                        |           |     |  |  |  |
| ٩                   | Navegar por 🛛 Tudo $ 	imes $                                                                                               |                                            |                                                              |                        |           |     |  |  |  |
| 0                   | V Permitir 🖉 Bloquear 🥒 Per                                                                                                | sopalizar 🤗 Adicionarà e                   | ouine 1 item ····                                            | hit phone              | ×         | ភា  |  |  |  |
| Ē                   |                                                                                                    |                                            | dente i                                                      | in provid              |           | . 0 |  |  |  |
| J                   | ✓ Nome ↑                                                                                                    | Certificação 🕕                             | Publisher                                                    | Status da publicação 🔅 | Status 🛈  |     |  |  |  |
| Ľ                   | ✓ 🖺 <u>HIT Phone</u>                                                                                                    | 61                                         | HIT Telecomunicações                                         | Publicado              | Permitido |     |  |  |  |
| D<br>https://       | admin.teams.microsoft.com/policies/manage-app                                                                              | os/bd00bc2a-38bd-46ce-8004-f9              | 0e6deda165                                                   |                        | _         |     |  |  |  |

2. Ir nos 3 pontinhos, Ações e Excluir.

**C** (11) 2397-0000

|     | Centro de administração do Mic                                                         | • ₪ יַ 0                | Ju                                          |                 |               |   |
|-----|----------------------------------------------------------------------------------------|-------------------------|---------------------------------------------|-----------------|---------------|---|
|     | Gerenciar aplicativos \ HIT Phone                                                      |                         |                                             |                 |               |   |
| ል   |                                                                                        |                         |                                             |                 |               |   |
| የአየ | HIT Phone                                                                              |                         |                                             | Acões           | > fit Evoluir |   |
| R   | HIT Telecomunicações                                                                   |                         |                                             | - Ações         |               |   |
| 母   | HIT                                                                                    | )<br>Permitido          | Nova versão<br>Fazer upload de              |                 |               |   |
| ₿   | Communications                                                                         | oublicada               | Tarquivo                                    |                 |               |   |
|     | 1.0.0                                                                                  |                         |                                             |                 |               |   |
| P   | Ao usar este aplicativo, você e seu                                                    | s usuários concordam co | om Política de privacidade e Termos de Uso. |                 |               |   |
| S   |                                                                                        |                         |                                             |                 |               |   |
| ٢   | Sobre Permissões                                                                       |                         |                                             |                 |               |   |
| 0   | Detalhes                                                                               |                         |                                             | ^               |               |   |
| ē   | Nome abreviado                                                                         | Categorias              | Certificação 🕕                              |                 |               |   |
| 朣   | HIT Phone                                                                              |                         |                                             |                 |               | 6 |
| ⊬   | Descrição resumida                                                                     | Escopo                  | O administrador                             | r pode instalar |               | Ē |
| Q   | Solução de telefonia da HIT<br>Telecomunicações integrada<br>aos servicos da Microsoft | Pessoal                 | nas reuniões<br>Não                         |                 |               |   |

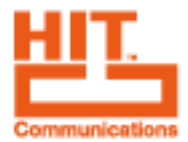

3. Confirmar exclusão. Após isso, uma mensagem de confirmação deverá aparecer.

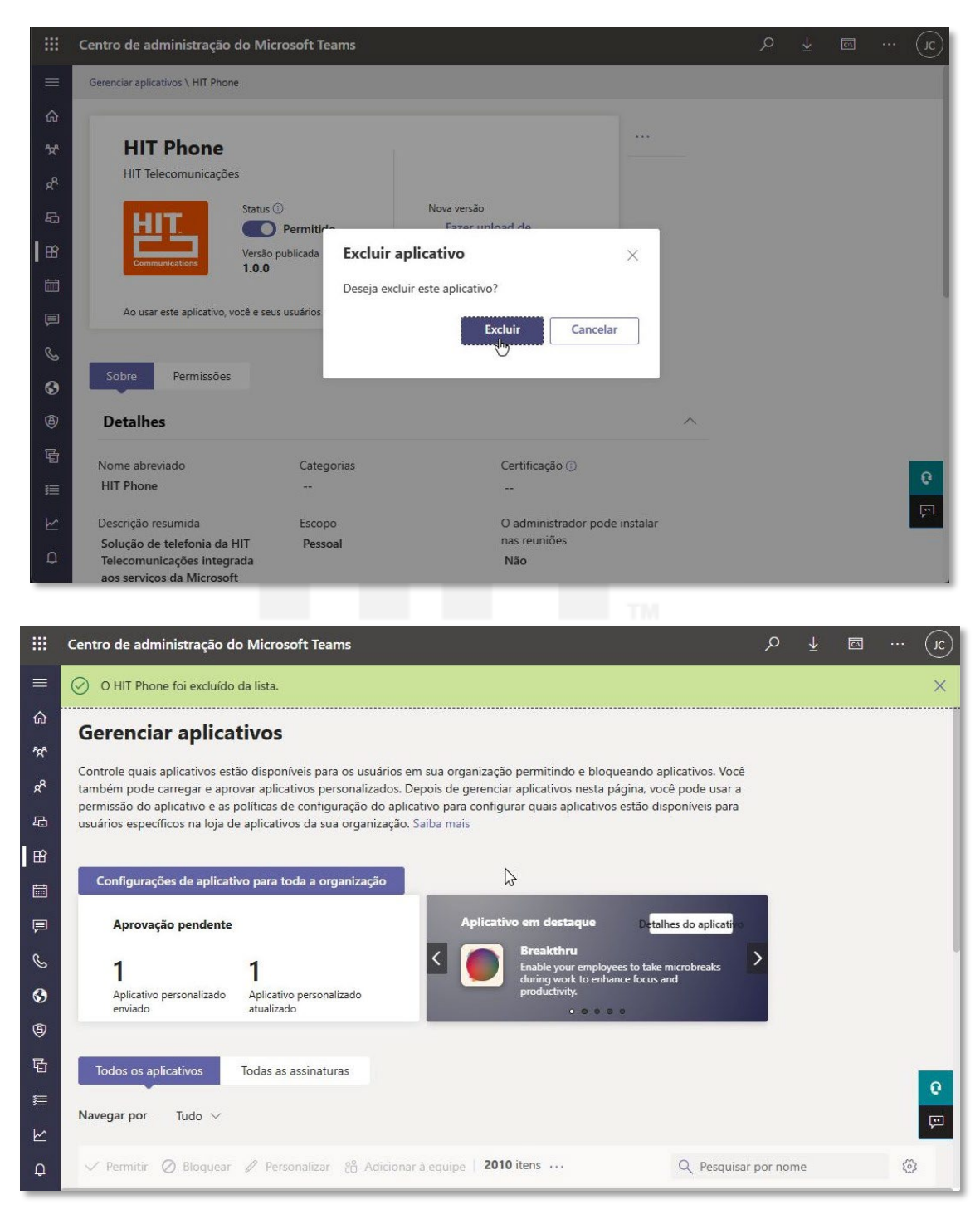